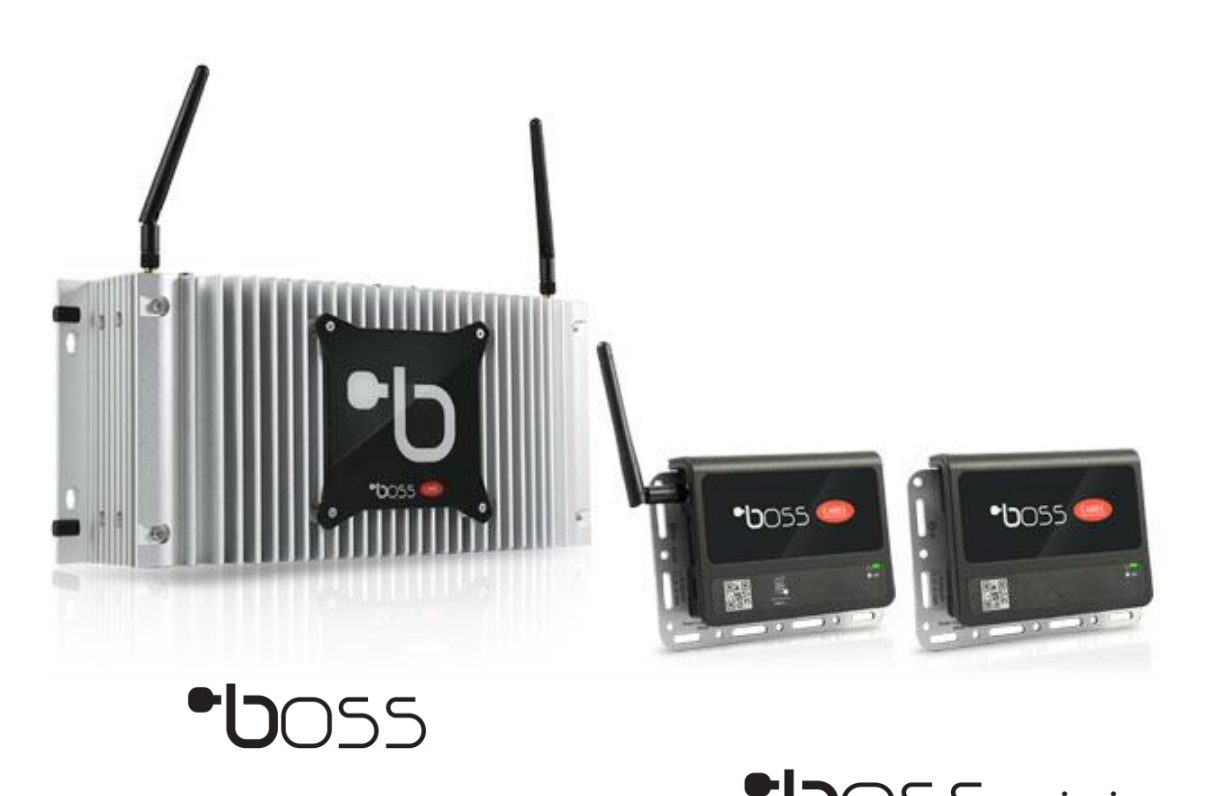

•**b**055 mini

Total Connectivity for High Efficiency Control Solutions

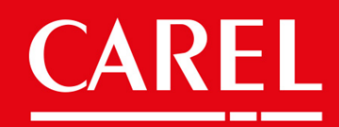

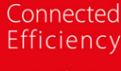

E Fait

# CAREL

| ● <b>し</b> 055 Family           | Index |
|---------------------------------|-------|
|                                 | page  |
| Models and part numbers         | 4     |
| Connections                     | 5     |
| Main Features                   | 8     |
| Menus and descriptions          | 9     |
| First access procedure          | 11    |
| Default IP connection           | 12    |
| Direct connection via LAN       | 13    |
| Connection via Wi-Fi            | 14    |
| Connecting boss to the Internet | 15    |
| Service pack upgrades           | 17    |
| RS-485 Networking               | 18    |
| Wi-Fi Gateway                   | 21    |
| Plug-in Modules                 | 24    |
| Telegram messaging              | 25    |

### Models and Part numbers

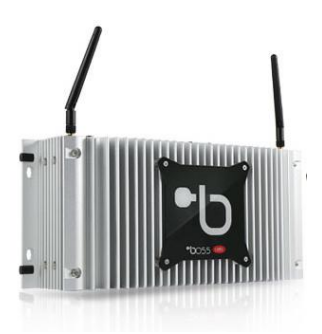

•**b**055

| Model       | Description                                |
|-------------|--------------------------------------------|
| BMHST03XS0  | boss 100 device unit with 3 plugin credits |
| BMHST03XE0  | boss 300 device unit with 3 plugin credits |
| Accessories |                                            |
| BMHST03P00  | 3 plugin add on credits for boss           |
| BMHSTMNA00  | boss Touch Screen 17"                      |
| BMHSTCH05MK | Touch Screen 5m Cable Kit                  |
| BMHSTMDA00  | boss 3G Modem for SMS                      |

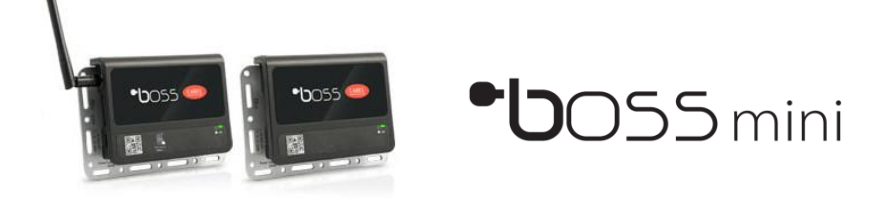

| Model       | Description                                                                       |
|-------------|-----------------------------------------------------------------------------------|
| BMEST00RS0  | boss mini basic 30 device unit – no plug in credits                               |
| BMEST00LE0  | boss mini advanced 50 device unit with WI-FI and mini HDMI port no plugin credits |
| BMEPS00AU   | boss mini power supply 24VDC 1.5A                                                 |
| BMESTRLA00  | boss mini 3x relay expansion module                                               |
| BMHSTMDA00  | boss / boss mini 3G Modem for SMS                                                 |
| BMETCH00MK  | boss mini advanced USB / HDMI adaptor kit                                         |
| BMHSTMNA00  | boss Touch Screen 17" for boss and boss mini advanced                             |
| BMHSTCH05MK | Touch Screen 5m Cable Kit                                                         |

### Connections

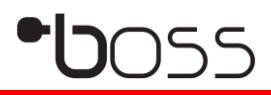

Top View

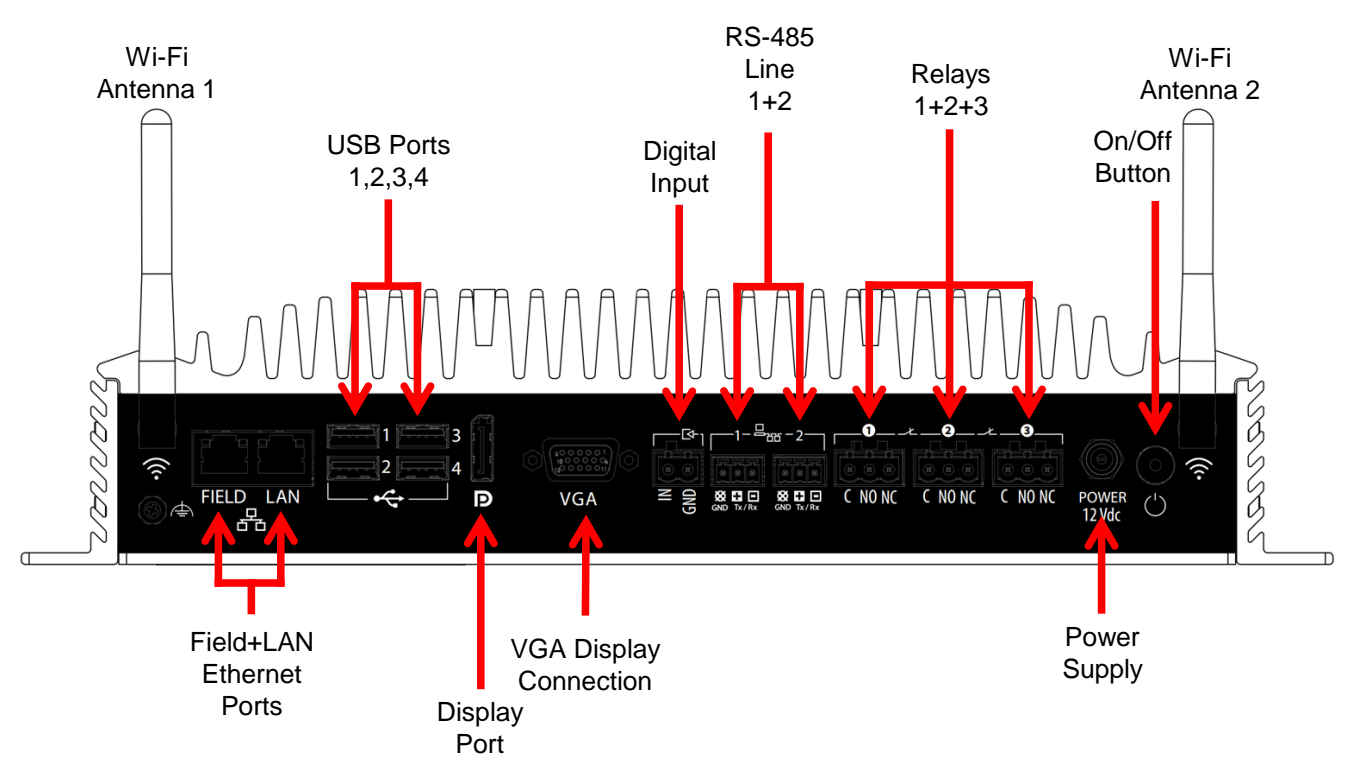

#### **Underside View**

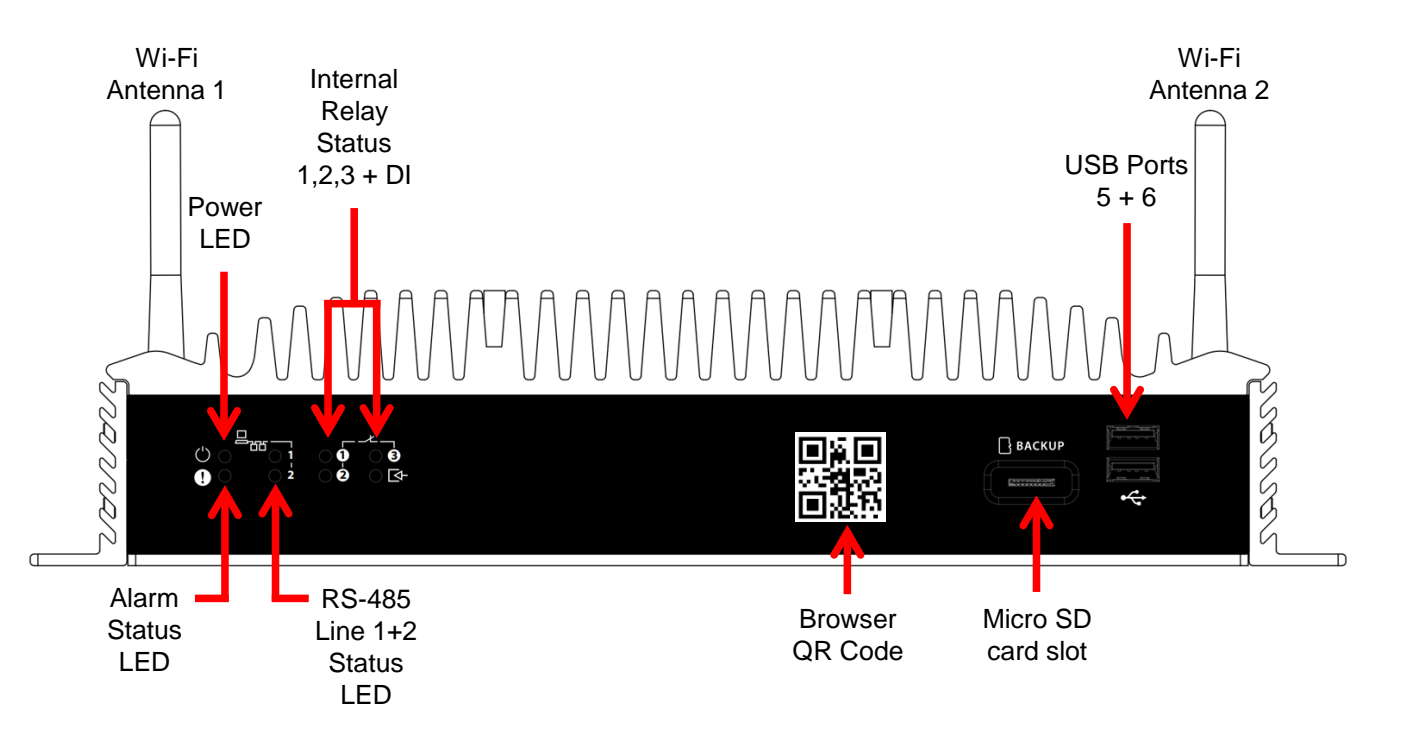

## Connections • **b**055 mini

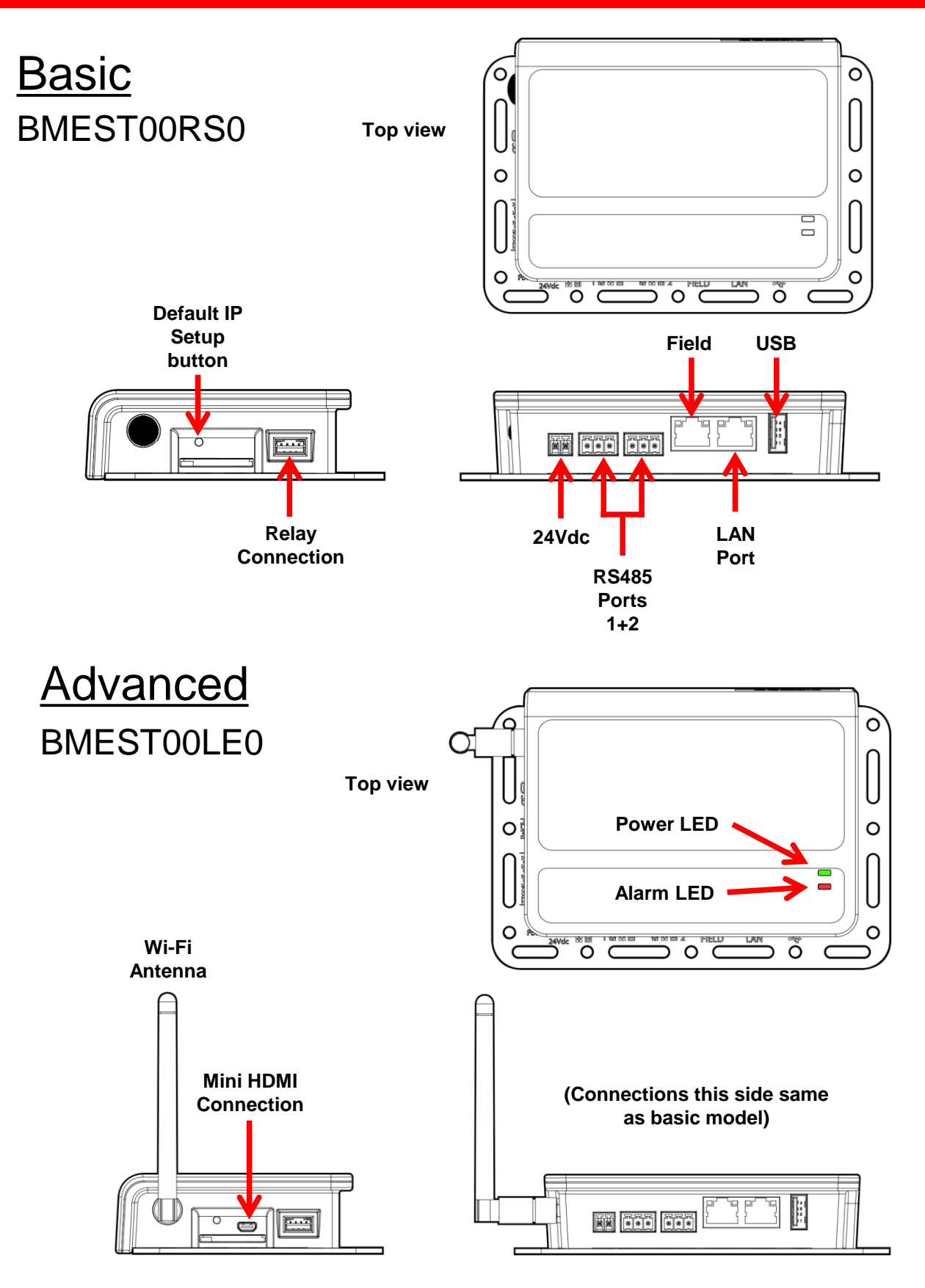

## Boss mini 3x relay expansion BMESTRLA00

Optional relay expansion for external alarm notification from boss mini. Can be programmed for other uses where relay activation is required.

Connection is made using the supplied wiring harness included in the boss mini accessory kit.

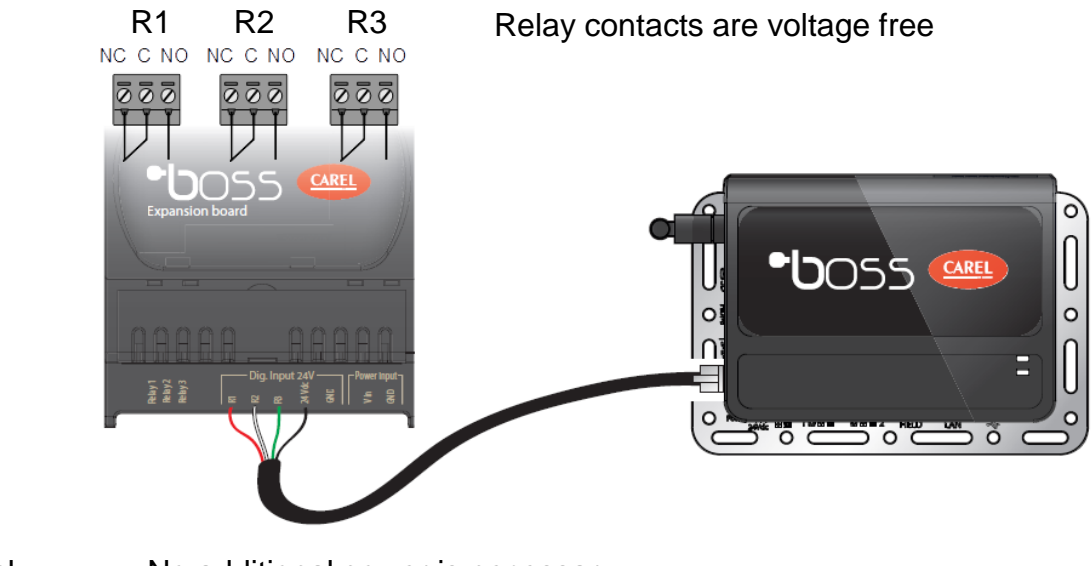

<u>Wiring code</u> R1 – Red R2 – White R3 – Green +24Vdc - Black

No additional power is necessary

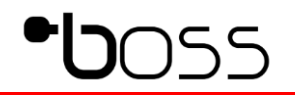

• **Built in Wi-Fi:** Available only on models displayed. Access to **local** mobile devices. Site personnel and service technicians connect to the boss' own Wi-Fi connection and can scan the QR code to access the boss' pages. Connectivity to wireless Modbus Gateway. Further details on page 20

• **Trends:** View detailed graphs of temperatures & status'. Can be printed remotely or saved as pdf. Even observe conditions in Live mode.

• **Monitoring:** Frequency settable from 5s to 1h, log depth settable from 1 week to 2 years (dependent on log frequency).

• Alarm management: Have up to the minute notifications through different channels such as email, SMS, relay and the Telegram app available from Google Play and App Store.

• **Reports:** Receive regular reports by email or generate them directly from boss.

• Maps: Create interactive site maps in c.web for easy viewing and navigation.

• **Remote connection:** Connect remotely over the web to check the status of the plant, modify parameters and acknowledge alarms. It can save a trip to the site if not entirely necessary.

• **Commissioning report:** an inbuilt function to save the original commissioning parameters of the controllers installed on site.

• **Parameters broadcast:** Copy parameters from one device to others of the same type of controller.

• **Plant calendar:** scheduled actions such as defrost, setpoint changes, on/off and light control.

• Add on extra features: Many add-on modules to enhance and customize the boss for your plant's requirements. Installed credits allow for Add-ons such as Bacnet Primary MSTP and TCP/IP, Energy Management, Floating Suction, Parameter control and Safe Restore.

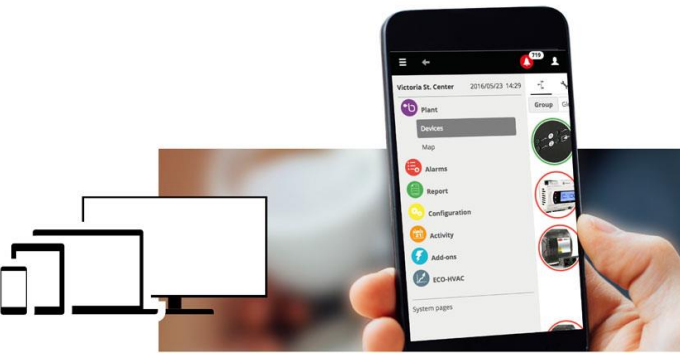

## Menus and Descriptions

| lcon     | Category               | Sub Category                         | Options                          | Description                                                      |
|----------|------------------------|--------------------------------------|----------------------------------|------------------------------------------------------------------|
| Plant    |                        |                                      |                                  |                                                                  |
|          | Devices                |                                      |                                  | Displays devices configured on the serial lines.                 |
|          |                        | Select individual device for details | he -                             |                                                                  |
|          |                        |                                      | Main                             | Device's main overview                                           |
|          |                        |                                      | Parameters                       | Access to device's parameters                                    |
|          |                        |                                      | Variables                        | View list of values of available variables                       |
|          |                        |                                      | Alarms                           | View list of current and reset alarms                            |
|          |                        |                                      | Netos                            | Displays graph of logged variables                               |
|          | Man                    |                                      | Notes                            | Displays custom man if installed                                 |
| Alarm/Ev | ent                    |                                      |                                  | biopiays eastern map in instance.                                |
|          | Alarms List            |                                      |                                  |                                                                  |
|          |                        | Active Alarms                        |                                  | Displays all active alarms.                                      |
|          |                        |                                      | Acknowledge                      | Alarm is acknowledged by current user                            |
|          |                        |                                      | Cancel                           | Deletes alarms from list and cancels notifications               |
|          |                        |                                      | RST Inhibition                   | Reset and inhibits alarms                                        |
|          |                        |                                      | HTML                             | View data in new browser page                                    |
|          |                        |                                      | PDF                              | View and export data to PDF                                      |
|          |                        |                                      | Search                           | Search within alarm data                                         |
|          |                        | Reset Alarms                         |                                  | View Reset Alarm History                                         |
|          |                        |                                      | HTML                             | Exports data to browser view                                     |
|          |                        |                                      | PDF                              | Exports data to PDF file                                         |
|          | Events list            |                                      |                                  | Displays all events in history                                   |
|          |                        |                                      | HTML                             | View data in browser                                             |
|          |                        |                                      | PDF                              | View and export data to PDF                                      |
|          |                        |                                      | Search                           | Search within alarm data                                         |
|          | External Alarm         |                                      |                                  | Enable a relay for external alarm                                |
|          |                        |                                      | Relay Configuration              | Selection of relay for external alarm                            |
|          |                        |                                      | Snooze Configuration             | Select snooze of relay if required                               |
|          |                        |                                      | Priority                         | Selection of alarm priority                                      |
|          | Relays Reset           |                                      |                                  | Displays current status of inbuilt relays 1,2,3                  |
|          |                        |                                      | Retresn                          | Refreshes the page                                               |
| Denert   |                        |                                      | Save                             | Saves any changes                                                |
| Report   | Report Management      |                                      |                                  | Papert creation and management                                   |
|          | Report Management      |                                      | Report                           |                                                                  |
|          |                        |                                      | Template                         | Configures reports                                               |
|          |                        |                                      | Setting                          | Adjusts report for editing                                       |
|          | Log Reports Archive    |                                      |                                  | [ ···] ··[]                                                      |
|          |                        |                                      | All                              | Lists all archived reports                                       |
|          |                        |                                      | HACCP                            | Lists all HACCP archived reports                                 |
|          |                        |                                      | Log                              | Lists all Log archived reports                                   |
|          | Alarms Reports Archive |                                      | ·                                | Lists all Alarm archived reports                                 |
|          | Commissioning Report   |                                      |                                  |                                                                  |
|          |                        |                                      | Default                          | Overwrite current configuration with default                     |
|          |                        |                                      | Save                             | Saves Current Commissioning                                      |
|          |                        |                                      | Export All                       | Exports Commissioning Data                                       |
| Configur | ation                  |                                      |                                  |                                                                  |
|          | System Pages           |                                      |                                  | Engine Restart                                                   |
|          |                        | Information                          | System Information               | Displays the health status of the boss CPU,RAM etc.              |
|          |                        |                                      | Site Information                 | Records the name of the site and phone no.                       |
|          |                        |                                      | Registration                     | Displays IP, MAC, versions, and registered plugins               |
|          |                        |                                      | Licenses                         | Displays the software licenses involved with the boss unit       |
|          |                        | System                               |                                  |                                                                  |
|          |                        |                                      | Administration Loois             | Start, stop, restart engine, variable log maintenance, settings. |
|          |                        |                                      | Language                         | Change language (only on multi language devices)                 |
|          |                        |                                      | Pameta DDO concretien            | Arann priority on/off for Modeus                                 |
|          |                        |                                      | Kernole PKU connection           | Allows agains of configuration local or LICP                     |
|          |                        | Customization                        | Import/Export site conliguration | Anows saving of configuration local of USD                       |
|          |                        | Gustomization                        | Export site configuration        | Evont site configuration for creating many and backup            |
|          |                        |                                      | Import mans                      | Importing of mans created in c web                               |
|          |                        |                                      | Devices models management        | Import export and deleting of device templates                   |
|          |                        |                                      | BACnet models management         | Import, expert and deleting of BACnet device templates           |
|          |                        |                                      | Import images                    | Changing of the logo and login pages                             |
|          |                        |                                      |                                  |                                                                  |

## •**b**055

| System Pages cont.           | -                     |                                                 |                                                                         |
|------------------------------|-----------------------|-------------------------------------------------|-------------------------------------------------------------------------|
|                              | Support               |                                                 |                                                                         |
|                              |                       | Send all log files to customer service by email | Insert email address and send system logs to customer service           |
|                              |                       | Export all log files in folder                  | Saving of log files to system folder or USB                             |
|                              | Guardian              | Status                                          | Displays the current status of the Guardian system                      |
|                              |                       | Notifications configuration                     | Enables channel for guardian notifications                              |
|                              |                       | Variables configuration                         | Monitors changes in variables                                           |
|                              | Site Safety           |                                                 | Displays level of site safety / Guardian connections                    |
|                              |                       | Messages                                        | Displays current Guardian messages                                      |
|                              |                       | Active alarms                                   | Displays all active Guardian alarms.                                    |
| Setup Wizard                 |                       |                                                 | A stepped guide to configuring the boss unit                            |
|                              | 1-Site Info           | Site Information                                | Records the name of the site and phone no.                              |
|                              |                       | Registration                                    | Displays IP, MAC, versions, and registered plugins                      |
|                              |                       | Licenses                                        | Displays the software licenses involved with the boss unit              |
|                              | 2-Lines configuration |                                                 | Configuring the site's serial communication lines                       |
|                              | 3-Alarms management   | Conditions                                      | Defining the alarms communication settings                              |
|                              |                       | Email                                           | Configuring the email's outgoing settings                               |
|                              |                       | Relay                                           | Stetting of the relays for alarm configuration                          |
|                              | 4-Report              | Setting                                         | Report creation and management                                          |
|                              | 5-Guardian            | Status                                          | Displays the current status of the Guardian system                      |
|                              |                       | Notifications configuration                     | Enables channel for guardian notifications                              |
|                              |                       | Variables configuration                         | Monitors changes in variables                                           |
| Site Configuration           |                       |                                                 |                                                                         |
|                              | Site                  |                                                 | Displays serial line overview                                           |
|                              | Alarms Safety         |                                                 | Alarm management settings                                               |
|                              | Copy Config           |                                                 |                                                                         |
|                              |                       | Cross device configuration copy                 | Allows for device configuration import / copy feature                   |
|                              |                       | Cross profile graph set copy                    | Customisation of graphs for target profiles                             |
| User Config.                 | Users                 |                                                 | Create new users for login                                              |
|                              | Profiles              |                                                 | Set, create and modify login profiles (access rights to menus and areas |
| I/O Configuration            | Email                 |                                                 | Enter the email outgoing settings and email addresses                   |
|                              | Relay                 |                                                 | Configure the onboard relays                                            |
|                              | Printer               |                                                 | Prints reports or alarm logs to printer if installed                    |
|                              | SMS                   |                                                 | Configuration of SMS alert function                                     |
|                              | IM                    |                                                 | Configures instant messaging service Telegram                           |
| Logic group creation         |                       |                                                 | Creation of logical groups within devices                               |
|                              |                       |                                                 |                                                                         |
| Plant Calendar               | Scheduler             |                                                 | Configures the content of the calendar according to categories          |
|                              | Groups                |                                                 | Configures the groups for the plant calendar                            |
|                              | Categories            |                                                 | Sets up the categories for use in the plant calendar                    |
| Alarms and events management | Dashboard             |                                                 | Overview of configured alarm and events as configured                   |
|                              | Rules                 |                                                 | Displays configured rules                                               |
|                              | Alarm Conditions      |                                                 | Displays configured alarm conditions                                    |
|                              | Event Conditions      |                                                 | Displays configured event conditions                                    |
|                              | Time Ranges           |                                                 | Displays configured time ranges                                         |
|                              | Actions               |                                                 | Displays configured actions                                             |
| Activities scheduler         | Dashboard             |                                                 | Overview of configured alarm and events as configured                   |
| , termines seneduler         | Rules                 |                                                 | Displays configured rules                                               |
|                              | Time Rannes           |                                                 | Displays configured time ranges                                         |
|                              | Actions               |                                                 | Displays configured actions                                             |
|                              | Actions               |                                                 | Displays configured actions                                             |
| D. i.e.                      |                       |                                                 |                                                                         |
| Device maintenance           |                       |                                                 | Update tirmware/software to devices in the serial line                  |
| Troubleshooting tools        |                       |                                                 |                                                                         |
|                              | 485 Debug             |                                                 | Poll and report data on the RS485 serial lines                          |
|                              | Thermo Debug          |                                                 | Checks and reports main variables of devices                            |
|                              |                       |                                                 |                                                                         |

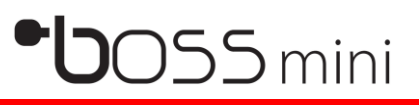

## First Access Procedure

#### Connecting on first start up

#### Boss mini Basic

- Connect via LAN ethernet connection
- Apply power to the boss mini basic unit
- Open browser and insert <u>https://mboss-xxxx</u> ("xxxx" signifies the last 4 digits of the LAN MAC address.
- Follow the onscreen prompts

#### Boss mini Advanced

Direct connection:

- Via mini HDMI /USB Keyboard/Mouse
- Once connected power up unit and follow on screen prompts.

#### Over Wi-Fi:

- Power up boss mini
- Search for Wi-Fi connection mboss-xxxx ("xxxx" signifies the last 4 digits of the LAN MAC address.
- No password required on first connection
- Once connected, open a browser and insert https://boss-xxxx or https://192.168.42.1
- Follow the onscreen prompts

#### Default IP connection setup for boss mini basic

This is useful when resetting the network settings

You will need:

- boss mini and <u>24Vdc</u> power adapter
- Windows PC or laptop
- Ethernet cable
- Paperclip or similar device.

To setup a direct connection on boss mini's LAN, you may need to first setup your PC network to match the path of the default IP address of 172.16.0.**33** 

To do this, go to: Settings >> Ethernet >> Change adapter options >> Select the ethernet device and select "Change settings of this connection"

Choose Internet Protocol Version 4 (TCP/IPv4) and go to properties. Use the following IP address IP address 172.16.0.**32** Subnet mask 255.255.0.0 Default Gateway 172.16.0.1

|                                                                                                    |            | Internet Protocol Version 4 (TCP/I                                       | Pv4) Properties                                                               |
|----------------------------------------------------------------------------------------------------|------------|--------------------------------------------------------------------------|-------------------------------------------------------------------------------|
| Networking Sharing                                                                                                    |            | General                                                                  |                                                                               |
| Connect using:                                                                                                    |            |                                                                          |                                                                               |
| TAP-Windows Adapter V9                                                                                                    |            | You can get IP settings assigned a<br>this capability. Otherwise, you ne | automatically if your network support<br>ed to ask your network administrator |
|                                                                                                    | 0.0        | for the appropriate IP settings.                                         |                                                                               |
| This connection uses the following items:                                                                                                    | Configure  | Obtain an IP address automa                                              | atically                                                                      |
| Client for Microsoft Networks                                                                                                    |            | Use the following IP address                                             | :                                                                             |
| File and Printer Sharing for Microsoft Net                                                                                                    | works      | IP address:                                                              | 172 . 16 . 0 . 32                                                             |
| Construction of the second second sec |            | Subnet mask:                                                             | 255.255.0.0                                                                   |
| Missest Network Adapter Mitiplever P                                                                                                    | retered    | Default gateway:                                                         | 172.16.0.1                                                                    |
| Microsoft LLDP Protocol Driver                                                                                                    |            |                                                                          |                                                                               |
| <ul> <li>Internet Protocol Version 6 (TCP/IPv6)</li> </ul>                                                                                                    | ×          | Obtain DNS server address a                                              | automatically                                                                 |
| 1                                                                                                    | -          | Use the following DNS server                                             | r addresses:                                                                  |
| <                                                                                                    |            |                                                                          |                                                                               |
| <                                                                                                    | Properties | Preferred DNS server:                                                    |                                                                               |
| Install Uninstall Description Transmission Control Restance (Internet Pertanet                                                                                                    | Properties | Preferred DNS server:<br>Alternate DNS server:                           |                                                                               |

To activate the default IP address, after powering up the unit, wait for approx. 30-40 seconds. Press and hold the recessed button for about 4 seconds. Once released the alarm LED will blink green if successful. (If an alarm is present it is likely to turn red as well).

Once activated, the default address is active for 1 hour.

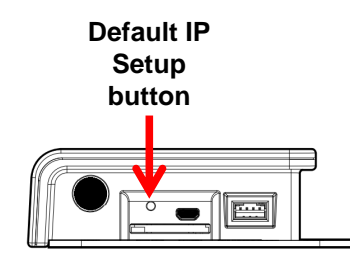

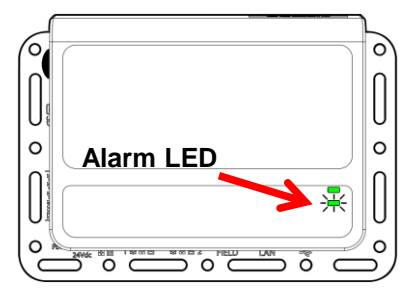

Open an internet browser on your PC /Laptop

Apply the address 172.16.0.33 in the address bar

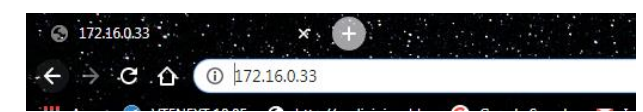

Depending on which browser you are using as to what message appears.

#### For Chrome users:

#### Firefox:

| Your connection is not private Attackers might be trying to steal your information from demain.com (for example, passwords, message, or oredit cards). Learnmore NETH:ERP.CETL.COMMON.NAME_INVALID | 2        | This Connection is Untrusted<br>You have asked Findos to connect securely to 10.0.0.1, but we can't confirm that your connection is<br>secure.                                            |
|----------------------------------------------------------------------------------------------------|----------|----------------------------------------------------------------------------------------------------|
| Attackers might be trying to steal your information from domain.com (for example,<br>passwords, messages, or credit cards). Learn more<br>NETI-ERR.CERT.COMMON, NAME, INVALID                      |          | You have asked Firefox to connect securely to 10.0.0.1, but we can't confirm that your connection is secure.                                                                              |
| passwords, messages, or creat cares). Learn more NET:EBR_CERT_COMMON_NAME_INVALID                                                                                                    |          |                                                                                                    |
|                                                                                                    |          | Normally, when you try to connect securely, sites will present trusted identification to prove that you<br>are going to the right place. However, this site's identity can't be verified. |
|                                                                                                    |          | What Should I Do?                                                                                                    |
| Hide advanced Back to safety                                                                                                    |          | If you usually connect to this site without problems, this error could mean that someone is trying to<br>impersonate the site, and you shouldn't continue.                                |
|                                                                                                    |          | Get me out of here!                                                                                                    |
| This server could not prove that it is domain.com; its security certificate is from                                                                                                    | <u> </u> | Technical Details                                                                                                    |
| . This may be caused by a misconfiguration or an attacker intercepting<br>your connection.                                                                                                    |          | I Understand the Risks                                                                                                    |
| Proceed to domain.com (unsafe)                                                                                                    |          |                                                                                                    |
|                                                                                                    |          |                                                                                                    |

Following this, the login page will appear as in the example:

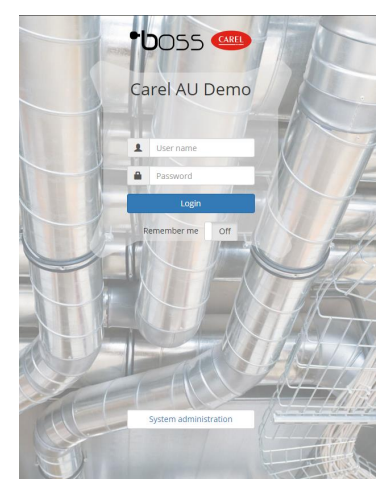

In this mode, it will allow you to install the desired IP addressing in the network settings.

Details of this is on page 15 Connecting boss to the Internet

## •**b**oss

boss's local Wi-Fi connection is suited for easy connection with local mobile or tablet devices.

Note: This connection is **not** for connecting the boss to the internet.

To connect, scan using your device's Wi-Fi for your unique boss device and connect directly.

By default the SSID is "boss-" followed by a 4 digit/character combination. eg. boss-c10a

Note: the suffix is always the last 4 digits of the MAC address of the boss.

Password for the Wi-Fi connection is :12345678

Once connected, either scan the QR code on the front of the boss

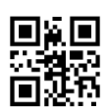

or: open a browser and type https://www.graccess/boss

| Alternatively put https://boss-**** |  |
|-------------------------------------|--|
| in the address bar and enter.       |  |

(where \*\*\*\* represents the last 4 digits of the mac address)

Example: https://boss-c10a

| 🖻 🖪 💿 🖬 ाष्ट्रा 🗑 🛜 📶 93% 🛢 11:24    | B AM                |
|--------------------------------------|---------------------|
| https://boss-c10a                    | 0                   |
| Boss<br>https://boss-c10a            | R                   |
| https://boss-                        |                     |
| <b>X</b>                             |                     |
| You are offline                      |                     |
| Try:<br>• Turning off aeroplane mode |                     |
| boss- a boss- I boss-                |                     |
| q w e r t y u i o                    | p°                  |
| asdfghjk                             | 1                   |
| ☆ z x c v b n m                      | $\overline{\times}$ |
| 7123 / 😳 🔽 🔥                         | •                   |

Login as normal in the boss program with the username and password that was provided to you.

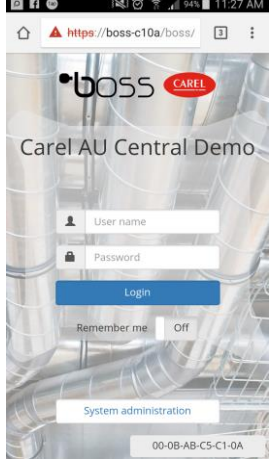

## Connecting boss to the Internet

The following information is intended for the IT professional in order to achieve connectivity of the boss unit to the local network.

Internet network connection is via standard CAT5/6 ethernet cable. (The Wi-Fi on the boss is for local Wi-Fi networking only)

The field ethernet port is for Bacnet/ Modbus communications.

Network settings are accessed via the "System Administration" pages on the local machine.

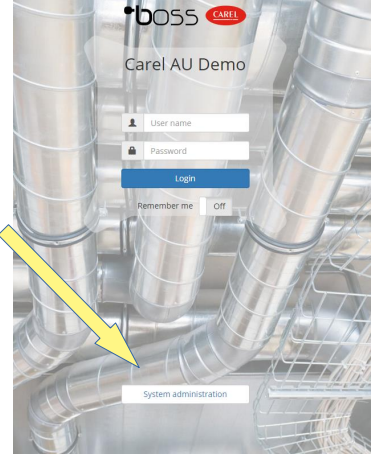

Login using the administrator username and password of 12345678. IP address settings are found via the Network config (1) link and the settings icon (2) for the LAN connection.

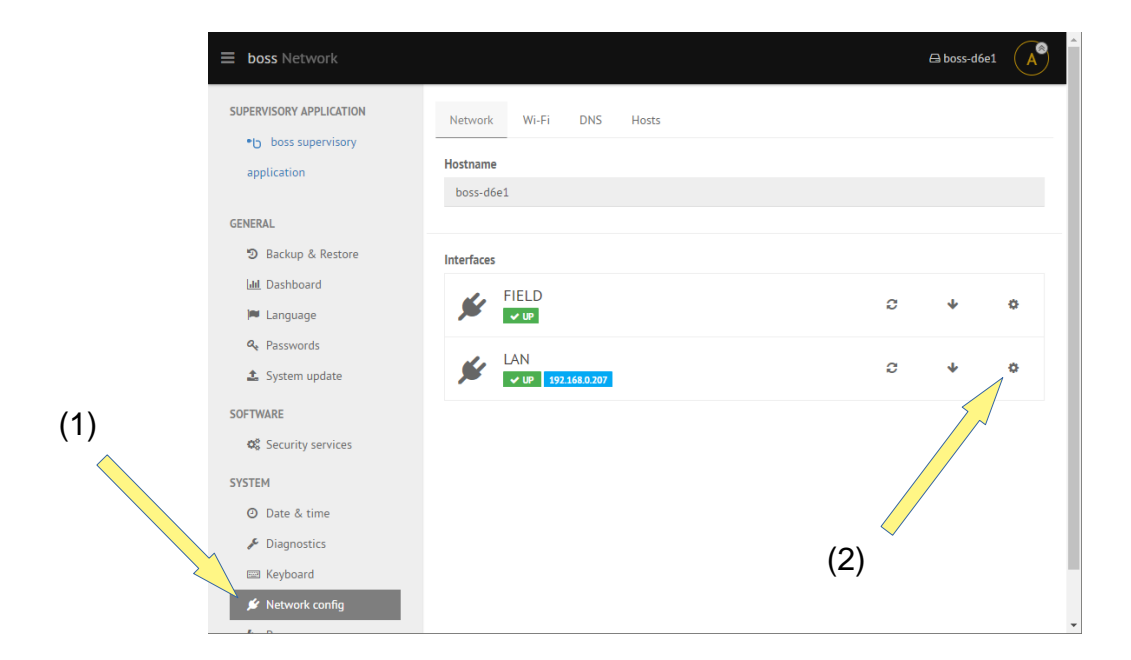

## •**b**oss

By default the LAN address setup is selected for DHCP, so if the network is already connected, a static IP may already be assigned to the local network. eg. 192.168.0.100 *(we will use this IP address as the example in the following descriptions ).* 

To check local access to the boss once connected it can be accessed by using the following link in an internet browser window.

For example: https://192.168.0.100/boss

If you want to be able access the boss unit remotely over the internet then a static IP address from the Internet Service Provider (ISP) is required and port forwarding rules applied to the router to achieve this.

The **boss** needs the following ports for functionality : **Port 443** (access for the boss main page via browser) **Port 8443** (optional for shell access)

These ports are **fixed** and cannot be changed.

Once the port forwarding rules have been carried out in the router you should be able to access the boss remotely by replacing the internal IP of the link above, with the external IP in the address bar

**example:** if the router external static IP address is 200.100.50.25 then the link will become: <u>https://200.100.50.25/boss</u>

For added security the PING feature is deactivated by default in the "Security services" Section. Please ensure the Firewall is reactivated to security integrity

Please note:

The above information is given as general information to help IT professionals achieve the clients request for connectivity to LAN.

Carel Australia is unable to provide further guidance on how to set up the TCP/IP network, this is the job of the IT personnel.

## Service Pack Upgrades

From time to time the Carel supervisory department may introduce new enhancements and fixes for the boss and boss mini unit. These can be either a minor Hotfix or a new system update.

The current revision of the boss unit can be checked from the following page. Go to: Configuration > System pages > Registration Note the current revision.

Download the relevant updates from ksa.carel.com in the Supervisory / boss section or contact us at <u>cst.au@carel.com</u>

More than one service pack may be required and must be carried out in sequence. eg. rev 1.0.0 >> 1.1.0 >> 1.2.0 >> 1.3.0 >> 1.4.0

(Revision 1.4.0 is the current version for the boss at the time of this publication)

#### To install a service pack to the boss please follow the steps below:

Copy the unzipped service pack directly to your USB memory stick.

Plug the USB memory stick into the boss.

On the main boss login page, go to "System Administration" link at the bottom of the page.

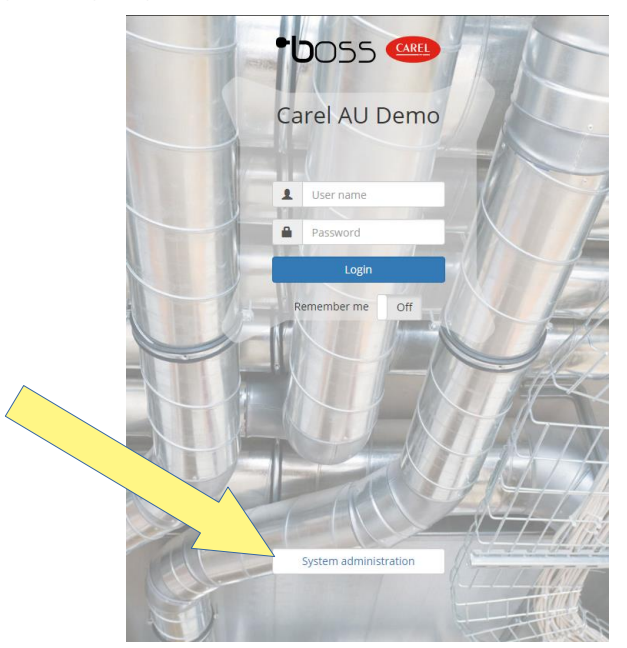

In the boss system area, use the administrator username and password, 12345678.

- · Click on "System Update" and select the USB link. Follow the prompts to locate the relevant update file on the USB memory stick.
- "Validate" the file to ensure system integrity, then "Begin update"
- After you have done all the service pack upgrades, carry out another **backup** and save it on your memory stick for safe keeping.

## RS-485 networking

#### RS-485:

Is the term given to the type of **communication medium** used for transmitting digital information between multiple locations.

Carel supervisory devices use this type of networking. eg. IR33\*, MasterCella\*, MPXPRO, EVD Evo, etc.

\*Some devices **require** the use of serial cards to **enable** the networking connection.

#### Cable:

Typically an RS-485 network uses shielded twisted pair cabling. This type of cable is chosen due for:

- . It's ability to transmit over long distances. (Up to 1000m)
- . It's immunity to electrical noise

If cabling lengths of over 1000m is required then it is possible to introduce a Carel PC-Gate to be used as a booster for the network.

To create a reliable RS485 supervisory network, use low capacitance twisted pair cable with shield.

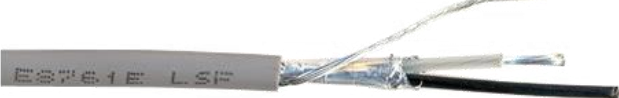

BELDEN 8761 cable (AWG22) is recommended for lengths up to 500 metres, or BELDEN 8762 (AWG20) for lengths exceeding 500 metres

#### Protocols and Baud rate:

There are two main types of protocols that are used on the Carel supervisory networks.

Carel

Modbus

Serial lines can only be set for one type of protocol only, so devices of only one type of protocol can occupy the serial line together.

Check the protocol status of each device.

Some are dual protocol, some Carel only and others Modbus only.

IR33+, SmartCella units are Carel + Auto Modbus.

•PJ Easy are Carel protocol only.

•EVD ice, Emeter and Refrigerant leak detector devices are Modbus only.

Baud rate, is the rate of data transfer and also must be common for all devices on the same serial line. Carel protocol standard is 19200 Baud.

## •**b**oss

#### **Connection:**

A serial line comprises of a series of connections from device to device on one continuous line.

This is carried out in a "Daisy Chain" type configuration. Branch offs or star connections will not work, as shown below.

Particular attention to the polarity is an absolute must.

(T+, T-, and GND must ALL be the same along the serial line.)

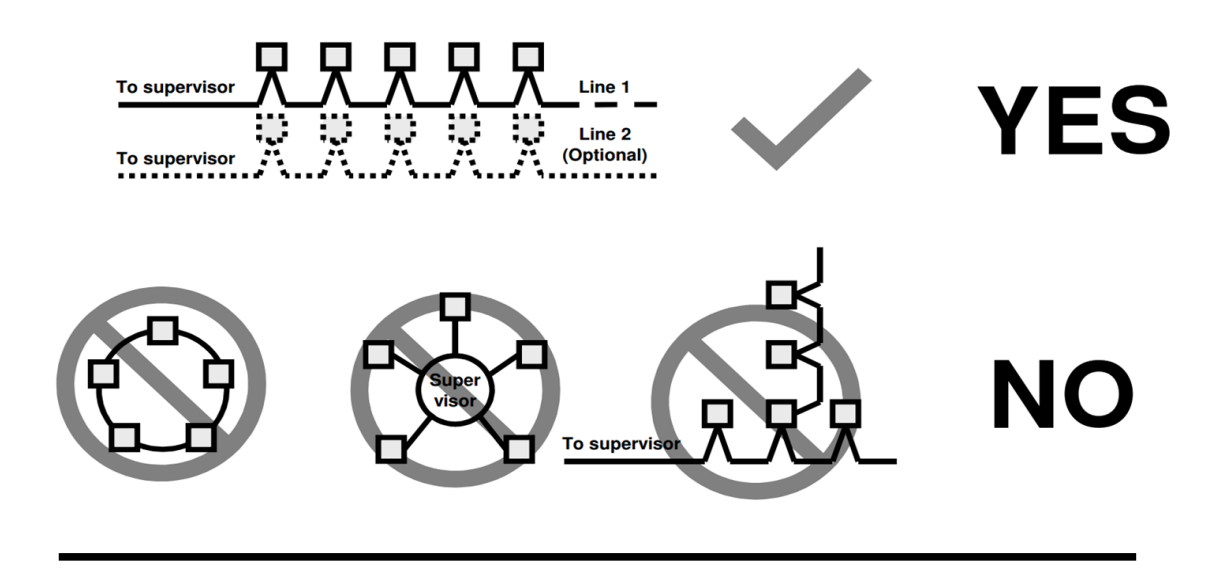

Each device connected on the network requires it's own allocated address no. This is settable via the supervisor address parameter.

In the case of MasterCella, IR33 @ Pjeasy, parameter H0 is used for setting the unique address.

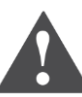

#### Power Transformers:

When using power transformers to power up low voltage controllers on a RS485 network, ensure power and serial polarity is maintained between all controls. **DO NOT** earth the secondary of the power transformer.

It may irreparably damage the controllers and serial cards on the network.

It is advisable to use dedicated transformers for each low voltage controller where possible.

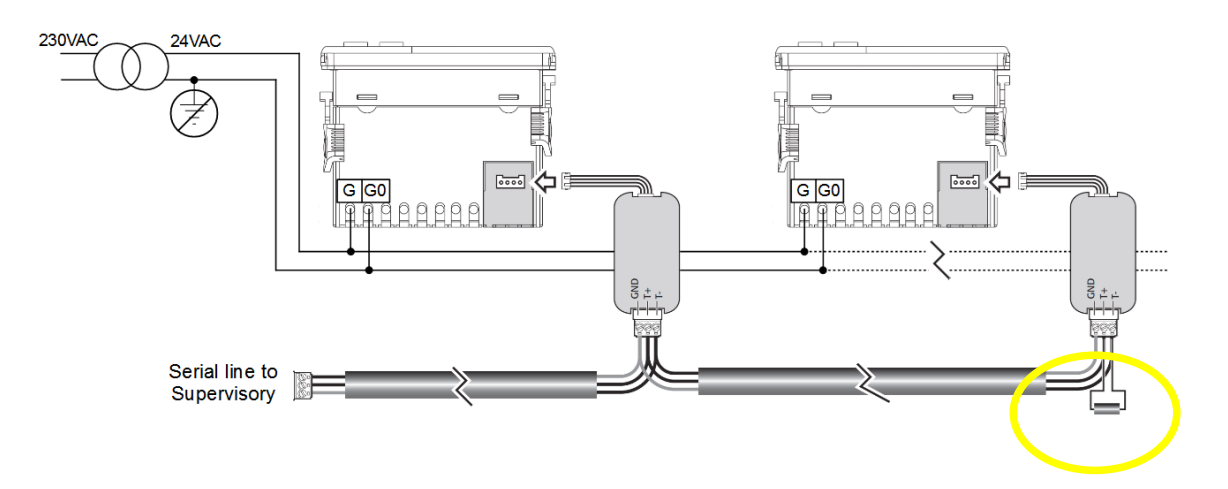

The last device on the serial line should have an "end of line" resistor of 120ohms installed.

#### USB-RS485 Serial Converter:

boss has 2 built-in RS485 serial line connections. If additional serial lines are required, it is possible to add more lines using a Carel USB to RS-485 converter with the USB ports on the back of the boss.

Carel part no. CVSTDUMOR0

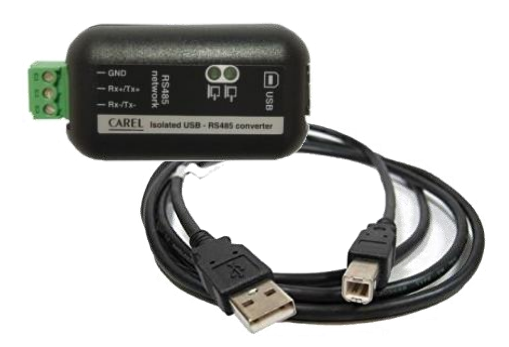

More detailed information on RS-485 networks can be found in the **RS485 serial lines & easy supervisory commissioning guide** 

### Part No. GTW0000WT0

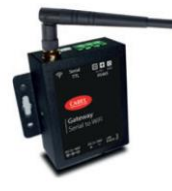

#### Gateway Serial RS485/TTI to Wi-Fi

- Supports up to 10 Modbus devices over 100m of RS-485
- Increase Wi-Fi distance using standard Wi-Fi repeaters
- Configurable using a standard mobile device over Wi-Fi.

### **Connecting Gateway for boss units**

Connecting the Wi-Fi Gateway is done in 3 phases

- 1. Configuring the Gateway's Wi-Fi connection to match the boss unit
- 2. Configuring the Gateway's serial settings.
- 3. Establishing and confirming the Gateway's connection to the boss unit.

#### Phase 1

Assemble and power on the gateway unit.

With a Wi-FI capable device connect to Wi-Fi. This can be a PC or mobile device. Search the Wi-Fi network for the Gateway device.

The default SSID will look like "CAREL\_GTW\_SERIAL2WIFI\_xxxxxx"

(Where xxxxx indicates the last 6 digits of the MAC address.)

There is no default password set at this stage.

Once connected, open a browser eg. Chrome, and enter the in the address: http://10.100.254 in the address bar.

This will open a login page.

Login using user: **admin** and password: **admin** to open the configuration page as seen below

| System Status   |                 | WiFi Mode Select |        | Help                                                                |
|-----------------|-----------------|------------------|--------|---------------------------------------------------------------------|
| WiFi Setting    | WiFi Work Mode: | STA mode •       |        | • Nativork                                                          |
| Trans Setting   |                 | STA Mode         |        | Name(SSID):                                                         |
| Extra Function  | Router SSID:    | boss-3656        | Search | Case sensitive                                                      |
| System Setting  | STA Password:   | 12345678         |        | <ul> <li>Password:<br/>The AP password<br/>is 8-63 bytes</li> </ul> |
| Firmware Update | DHCP:           | Disable          | •      | (STA password<br>without this<br>restriction), NONE                 |
|                 | IP Address:     | 192.168.42.2     |        | said no<br>encryption; Case<br>sensitive                            |
|                 | Mask:           | 255.255.255.0    |        | • DHCP:<br>Open this feature,                                       |
|                 | Gateway:        | 10.10.100.254    |        | will get IP by<br>dhcp; turn off,<br>need to manually               |
|                 | DNS:            | 208.67.222.222   |        | enter the IP                                                        |
|                 |                 | Save             |        |                                                                     |

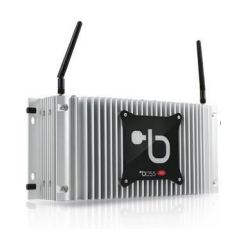

### Connecting Gateway for boss units continued....

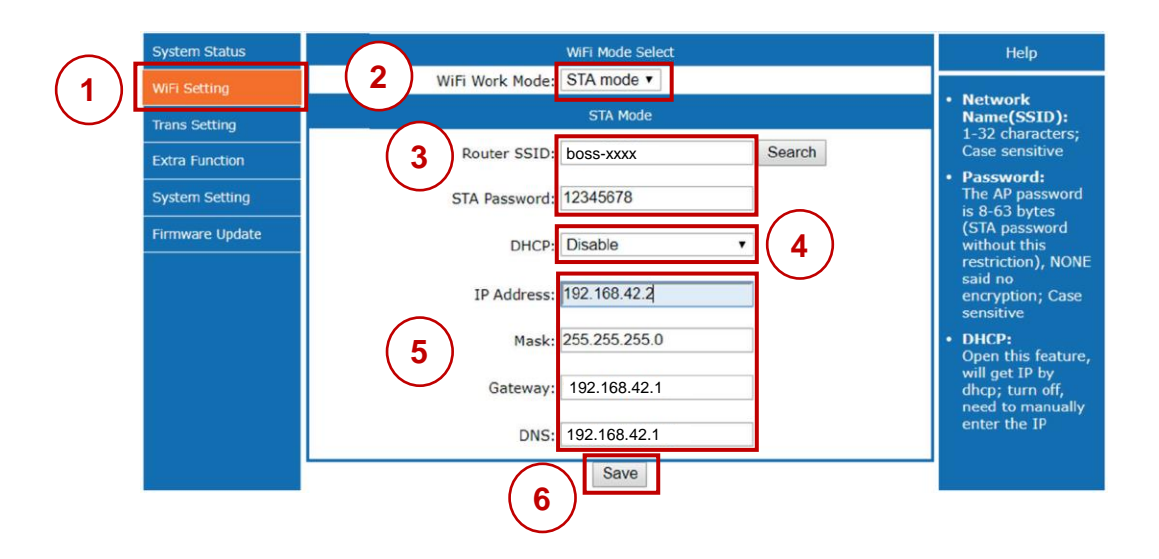

- 1. Select Wi-Fi setting page.
- 2. Ensure device is selected for STA (station) mode.
- 3. Enter the boss' SSID and password. (xxxx is the last 4 digits of the boss' MAC address.
- 4. Disable DHCP as only static addresses can be used.
- 5. Assign the gateway using an IP in the range between 192.168.42.2 to 192.168.42.49 (each gateway must have a unique IP address) Mask /Gateway/ and DNS as shown above
  - 6. Click "SAVE" once all done and restart when prompted

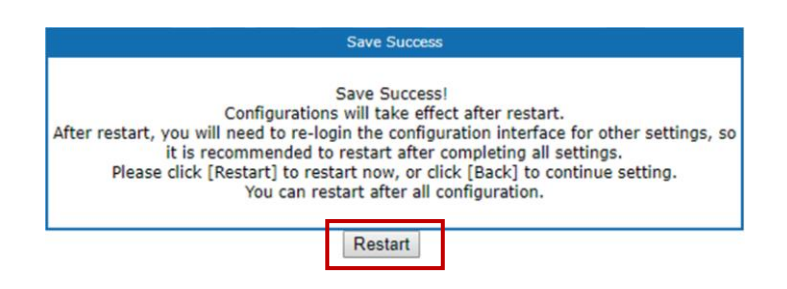

#### Phase 2

Connect to the boss Wi-Fi network (one that matches point 3 above)

### Connecting Gateway for boss units continued....

|              | System Status   |                              | Serial Port Set     |                    | Help                                               |
|--------------|-----------------|------------------------------|---------------------|--------------------|----------------------------------------------------|
| $\frown$     | WiFi Setting    | Baud Rate (1200-460800 bps): | 19200               | ops                | Baud Rate:                                         |
| (1)[         | Trans Setting   | Data Bit:                    | 8 •                 | <sup>pit</sup> (2) | 1200~460800bps                                     |
| $\bigcirc$ L | Extra Eurotion  | Check Bit:                   | None •              |                    | <ul> <li>CTSRTS/485:<br/>Default is NFC</li> </ul> |
|              |                 | Stop Bit:                    | 2 *                 | Dit                | • Port:                                            |
|              | System Setting  | CTSRTS/485                   | 485 •               |                    | 1~65535                                            |
|              | Firmware Update |                              | Network set         |                    | <ul> <li>Server IP<br/>Address:</li> </ul>         |
|              |                 | Mode:                        | Transparent •       |                    | When the module                                    |
|              |                 |                              | SocketA Connect Set |                    | remote server                                      |
|              |                 | Protocol:                    | TCP-Server          | (3)                | connected; When                                    |
|              |                 | Port:                        | 502                 |                    | it's TCP server,<br>the parameter is               |
|              |                 | Server IP Address:           | 10.10.100.254       | ]                  | invalid; The                                       |
|              |                 |                              | SocketB Connect Set |                    | IP or domain                                       |
|              |                 | Protocol:                    | OFF •               |                    | name                                               |
|              |                 | Port:                        | 8899                | ] (4)              |                                                    |
|              |                 | Server IP Address:           | 10.10.100.254       |                    |                                                    |
|              |                 |                              | Save                |                    |                                                    |
|              |                 | (5                           |                     |                    |                                                    |
|              |                 | C                            | )                   |                    |                                                    |

- 1. Select the Trans setting page.
- 2. Ensure the Baud rate / Data bit / Check bit (parity) and Stop bit matches the Modbus RTU devices connected on the RS-485 serial line.
- 3. Socket A Connect Set Leave these settings on default as shown.
- 4. Socket B Connect Set Leave these settings on default as shown.
- 5. Click "SAVE" once all done and reboot when prompted

#### Phase 3

Login to boss as normal and setup a new serial line on the "Site Configuration" page.

1. Select Protocol as Modbus – TCP. Insert the IP address of the new gateway unit. (192.168.42.x)

2. Add the Modbus devices that are connected to the new Wi-Fi Gateway serial line.

|                                 | Site configuration - Ed        | İt                                  |                            |         | X Cancel   | 🗸 Save   | 01     |
|---------------------------------|--------------------------------|-------------------------------------|----------------------------|---------|------------|----------|--------|
| Carel AU Demo 2020/07/16 17:41  | <ul> <li>Connection</li> </ul> |                                     |                            |         |            |          | í      |
| Plant                           | Protocol Modb                  | us - TCP v IP address 192.168.42.2  | Receive timeout 1000 ms 🗸  |         |            |          |        |
| larm/Event                      | Poll Delay (ms)                | 0                                   |                            |         |            |          |        |
| Report                          | ▼ Devices                      |                                     |                            |         |            |          |        |
| 📀 Configuration                 | Device name                    |                                     | *                          |         |            | Auto     | detect |
| System pages                    | From address                   | 20 V To address 20 V + -            |                            |         |            |          |        |
| Setup Wizard                    | Serial address                 | Device model                        | Device description         | Disable | Config.    | Settings | Import |
| Site configuration              | 1                              | Access Point rTM System SE (Modbus) | Access Point rTM System SE |         | <b>9</b> 0 | 0        | •      |
| Virtual Devices<br>User config. | 2                              | EVD ICE (Modbus)                    | EVD ICE                    | ~       | <b>0</b> 0 | 0        | •      |
| I/O configuration               | 3                              | Heos (ModBus)                       | Heos (ModBus)              | ×       | <b>e</b>   | 0        | •      |
| Logic device creation           | 4                              | pRack pR300 Modbus                  | pRack pR300 Modbus - 4     | ×       | <b>9</b> 0 | 0        | •      |

## •**b**oss

The boss contains extra modules to enhance and exploit energy savings based on the site's requirements. These modules are activated by using a credit based system.

Models BMHST03XS0 and BHMST03XE0 contain 3 installed credits. Extra credits can be purchased to activate more modules as needed.

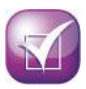

#### **KPI Management**

Allows the user to be able to analyse individual or groups of units' operational efficiency.

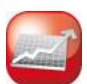

#### Energy Management

Analyse and monitor energy consumption. Implement actions to reduce energy waste.

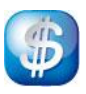

#### Floating Suction

Optimise the refrigeration rack setpoint based on cooling demand saves energy.

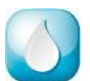

#### **Dew Point Broadcast**

With the use of a room temperature and humidity probe, boss calculates the the dew point and relays this information to all connected units to optimise connected anti-sweat heaters.

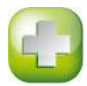

#### Safe Restore

boss manages the safe and optimum restart of a compressor rack under certain fault Conditions. It is achieved by placing the connected refrigeration units in safety mode.

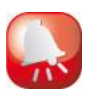

#### Parameter control

Monitor key parameter setting changes being made, activate restore logic and send alerts when this occurs.

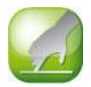

#### Logical Device/ Logical Variables

Create logical variables and devices and manage these as if they were real items

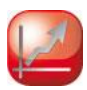

#### Algorithm PRO

Create customised logic using Java programming language. Increase interactivity between the boss and connected devices.

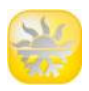

#### HVAC Smart Start

Optimise activation, shutdown and setpoint adjustment of HVAC units, based on trend information from inside and outside temperatures, system inertia, occupancy and air quality.

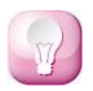

#### Geo Lighting

Switch outdoor lighting based on site latitude and longitude by knowing when the sun rises and sets.

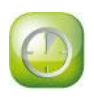

#### Smart High Purge

Smart use of free cooling for HVAC systems based on outside air and indoor cooling demand.

The boss system is capable of communicating to a mobile and PC compatible app called Telegram. Signalling alarms via chat notification.

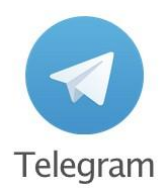

#### Step 1. Install Telegram

Download and install the FREE Telegram App. Search the app store or go to Login, enter your Mobile phone number and follow the prompts to easily register to the service.

#### Step 2. Create a Bot

Create a 'Bot' for the boss, this is the virtual user within the boss.

(You only have to do this once for the site!)

i) Within the telegram app, search for 'BotFather' and start a conversation by typing: /start

ii) The BotFather will list commands available, enter: /token

iii) Follow the prompts, enter: /newbot

iv) Name the Bot, ideally something relevant to the installation, eg, 'Customer\_Site'

v) Create a username for the bot, ideally use the previous name, add bot to the end.

eg 'Customer\_Site\_bot'

vi) The BotFather will generate a message, in this message is a link to view the generated bot profile and a unique Token Code.

*Do not* delete this information. The Token Code is required for Step 3.

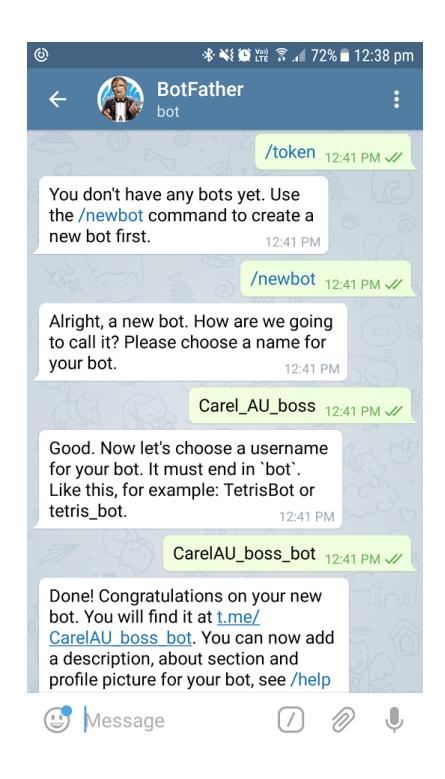

## •**b**oss

#### Step 3. Insert the Token Code.

Enter the Telegram information into the boss pages.

Log in with Administrator credentials, go to Configuration > I/O Configuration > Select the IM tab.

Enter the Token Code and Save.

| <b>≡ ← •b</b> oss                 | I/O configuration                          | 🗸 Save 🔚 Test 🧔 Refresh 🧯 🌲 💄 |                  |  |  |  |  |  |  |  |  |  |
|-----------------------------------|--------------------------------------------|-------------------------------|------------------|--|--|--|--|--|--|--|--|--|
| 🖂 E-mail 🛛 🛹 Relay 🛛 🚔 Printer    |                                            |                               |                  |  |  |  |  |  |  |  |  |  |
| Instant Messaging: Telegram       |                                            |                               |                  |  |  |  |  |  |  |  |  |  |
| Bot Token: 3013                   | 314932:AAEzWmenymSAW2ZOKqjU2f_KcNwounExLKk | Status:                       | Bot is alive     |  |  |  |  |  |  |  |  |  |
| Bot Name: Care                    | el_AU_boss                                 | Bot User Name:                | CarelAU_boss_bot |  |  |  |  |  |  |  |  |  |
| The alarm message contains: Alarr | ms only Alarms and values Alarms and chart |                               |                  |  |  |  |  |  |  |  |  |  |
| Proxy Settings                    |                                            |                               |                  |  |  |  |  |  |  |  |  |  |
| Use proxy server Off              |                                            |                               |                  |  |  |  |  |  |  |  |  |  |
| Address book                      |                                            |                               |                  |  |  |  |  |  |  |  |  |  |
| Reference                         | Address                                    |                               |                  |  |  |  |  |  |  |  |  |  |
| Carel AU boss demo                | -200402626                                 | -                             |                  |  |  |  |  |  |  |  |  |  |

Given everything is registered and connecting OK, the Bot name and Status will appear.

#### Step 4. Link a chat with boss

•Option a) One to One 'chat'.

Using the Telegram interface. Search for the Bot user name, previously generated. Select it and press 'start'.

Return to the boss IM Configuration screen (as per step 3), and you will notice the new Telegram contact appears in the Address book.

.Option b) Group 'chat'

Using the Telegram interface. Create a 'New Group', and add other Telegram members to the chat as well as the Bot previous generated.

Call the group something relevant to the site!

Return to the boss IM Configuration screen (as per step 3), and you will notice the new Telegram group contact appears in the Address book.

Note: The rule to send an alarm via Telegram has still not been made at this point!

#### Step 5. Make a Basic Alarm Rule

Log into the boss using Admin credentials and go to Activity > Alarms & Events

The first screen will be the dashboard, displaying any alarm / event rules created.

#### To create or edit an action:

i) Click on 🕐 Actions then 'Add' or select a line and 'modify'

- ii) Enter the description of the Action, keep the description relevant. Then press save. Eg, 'Telegram Notification'.
- iii) Now select the tab relevant to the action being made. Eg, for Telegram Instant Messaging, select the IM tab.

```
SC IM
```

iv) Add or delete names to the action. Press Save.

| = ←                    | •boss        | Alarms and events management / action configuration |           |         |      |                                   |  |                | ✓ Save | i | <b>(</b> ) | 1 |
|------------------------|--------------|-----------------------------------------------------|-----------|---------|------|-----------------------------------|--|----------------|--------|---|------------|---|
| 🖂 E-mail               | Relay        | (x) Variable                                        | RemotePRO | 🕒 Print | MI 💦 |                                   |  |                |        |   |            |   |
| ction: Print or        | n all Alarms |                                                     |           |         |      |                                   |  |                |        |   |            |   |
| MS                     |              |                                                     |           |         |      |                                   |  |                |        |   |            |   |
| Address book - numbers |              |                                                     |           | +       |      | Numbers configured for the action |  |                |        | - |            |   |
| Carel AU bos           | s demo       |                                                     |           |         |      | $\rightarrow$ +                   |  | Ben Fitzgerald |        |   |            | - |

Note: The names are generated from the I/O Configuration screens.

If they do not exist, check under Configuration > I/O Configuration > Then the relevant tab.

#### Create an Alarm Rule:

i) In the Alarms and Events management screens, select the Rules tab.

ii) Select 'Add'

iii) Combine the components for the rule

Description = Something relevant eg, 'Telegram Alarms' Enabled = On Condition = All Alarms Condition Time Ranges = Always Action = Action previously generated, eg 'Telegram Notification' Delay = 10, Prevent false alarms by adding a small delay to the notification sending.

iv) Save. The Dashboard should now display the rule and it will be ticked.

#### <u>Step 6.</u> Test

You can test the Notification by going to Configuration > I/O Configuration Under each notification type, there is a test function.

It is recommended to test the alarm rule, generate a false alarm on site to confirm its function.

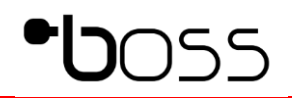

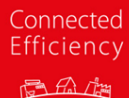

CAREL

#### **CAREL Australia Pty.Ltd**

ACN. 067 528 269

Head Office - Sydney PH. (02) 8762 9200 FAX (02) 9764 6933

#### Melbourne Office

PH. (03) 9550 0898 FAX (03) 9550 0878

#### **Brisbane Office**

PH. (07) 3340 5107 FAX (07) 3341 4390

#### **Technical Support**

Ph: (02) 8762 9200 Email: cst.au@carel.com

#### Sales

Ph: (02) 8762 9200 Email: sales.au@carel.com